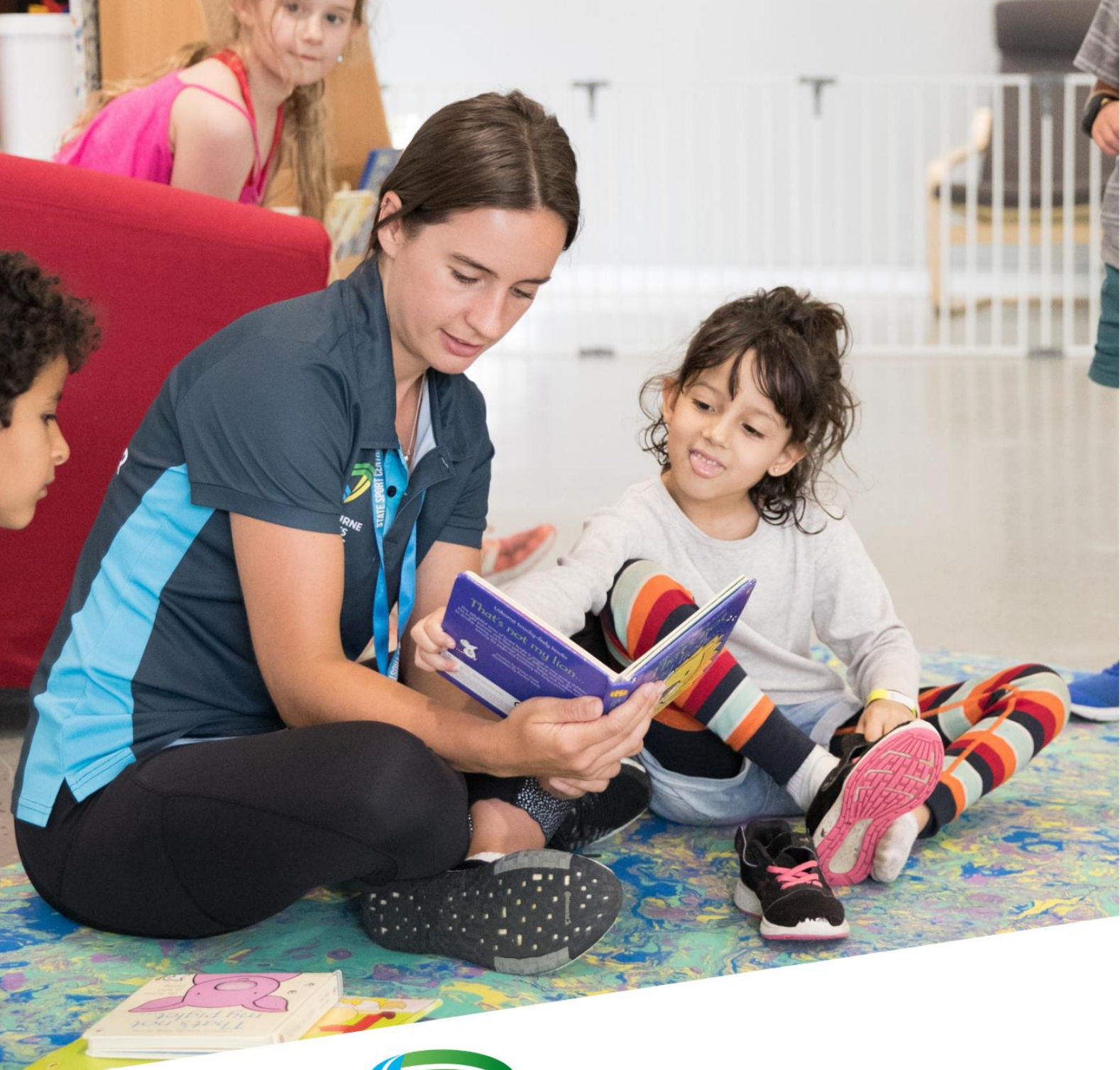

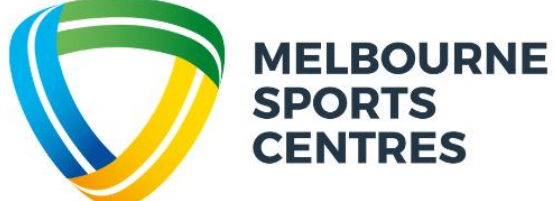

## CREATING AN ACCOUNT IN PERFECT GYM FOR YOUR FAMILY

## Creating an account for your and your child

1. Navigate to the Melbourne Sports Centres website and select the "Client Portal" in the top right-hand corner

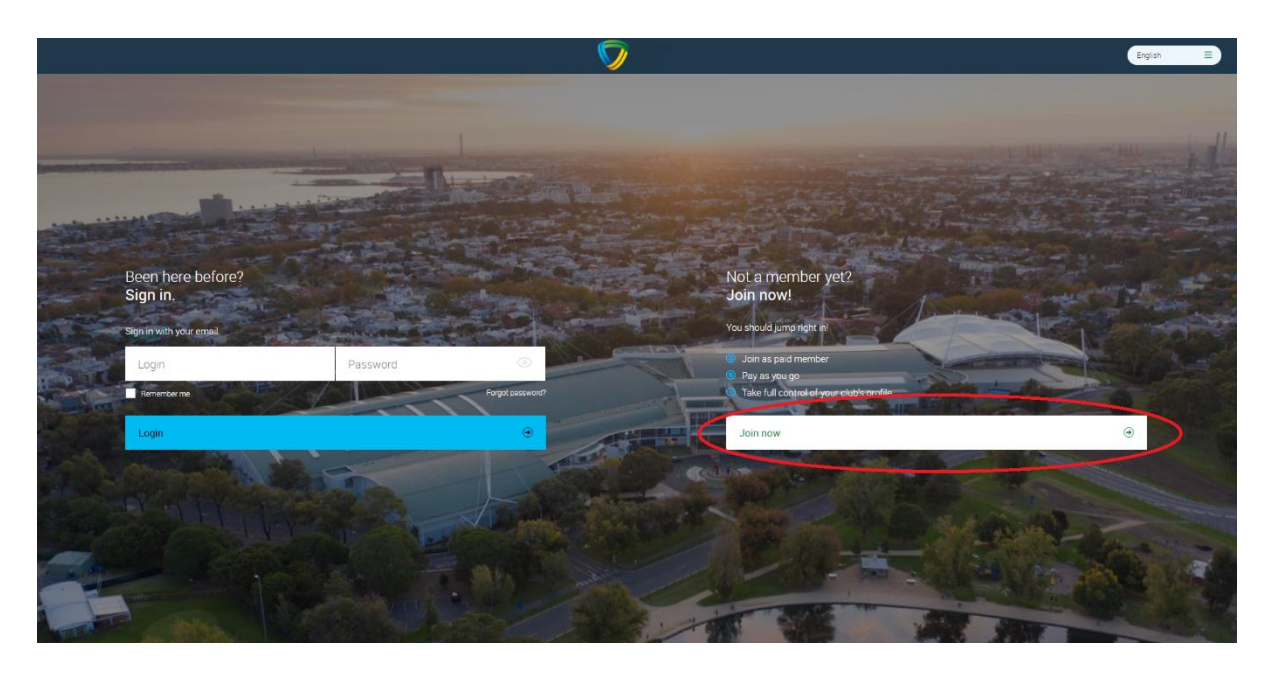

2. Select "Join Now"

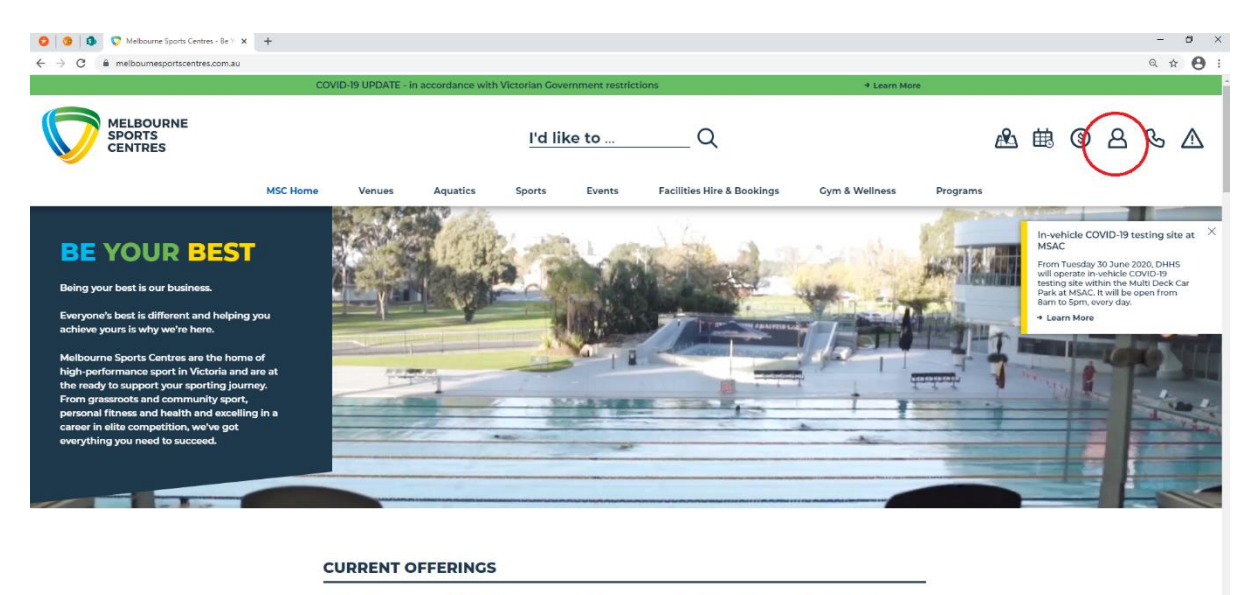

As Victoria moves to a Covid-safe summer, we have a vast number of activities on offer at Victoria's premier multi-sport facilities.

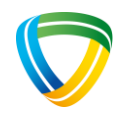

3. Choose your venue – Melbourne Sports and Aquatic Centre and hit next

|                                                    | (#) Club & payment plan                                                      | Personal data | Summary                                                   | Payment |           |
|----------------------------------------------------|------------------------------------------------------------------------------|---------------|-----------------------------------------------------------|---------|-----------|
|                                                    | In Melbourne we have two clubs.<br>In which you want to train?               |               |                                                           |         |           |
|                                                    | Melbourne Sports and Aquatic C<br>Metbourne, 30 Aughtie Drive (nearest club) | ientre        | Parkville Stadium<br>Melbourne, 10 Brens Drive Royal Park |         |           |
|                                                    |                                                                              |               | Next                                                      | •       |           |
|                                                    |                                                                              |               |                                                           |         |           |
|                                                    |                                                                              |               |                                                           |         |           |
|                                                    |                                                                              |               |                                                           |         |           |
|                                                    |                                                                              |               |                                                           |         |           |
| © 2021 Perfect Gym Solutions S.A. All rights reser | ved. ClientPortal version 4.820.80.113                                       |               |                                                           |         | English 🗮 |

4. Select your preferred membership or free account, hit next

| Me<br>Wh                                                     | Ibourne Sports and Aquatic<br>ich one do you prefer?                                                                                                    | c Centre offe | rs 4 payment plans                                                                                                    |                                                                                                |   |        |
|--------------------------------------------------------------|----------------------------------------------------------------------------------------------------|---------------|----------------------------------------------------------------------------------------------------|------------------------------------------------------------------------------------------------|---|--------|
|                                                              | Performance Membership Performance Membership \$159.00 Vertamace Membership @ account fee 20 0 @ commenter period month @ commenter period month @ commenter period @ commenter period @ | •             | Performance Member Off Peak  Still.30  Performance Member Off Peak  Address Performance Member Off Peak  Categories  Categories  Categori | Aquatics Member<br>\$99.00<br>Autrics Menter<br># actional fee 5000<br>Commitment period month | 0 |        |
| © 2021 Refect Byn Souland S.A. Al rights reserved. Clearting | Commitment pend month                                                                                                    | Previous      | Thave a discount code                                                                                                    | Next                                                                                           | ۲ | eyes E |

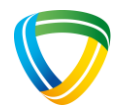

5. Enter the appropriate details and select "create account"

| <b>V</b> | Club & payment plan                | Personal data |                |   |  |
|----------|------------------------------------|---------------|----------------|---|--|
|          | Please enter vour personal details |               |                |   |  |
|          | Complete the fields below          |               |                |   |  |
|          | PERSONAL INFORMATION               |               |                |   |  |
|          | First name                         |               | $\odot$        |   |  |
|          | Last name                          |               | Change photo   |   |  |
|          | <sub>Gender</sub><br>Male          |               |                |   |  |
|          | Date of birth                      |               |                |   |  |
|          | CONTACT INFORMATION                |               |                |   |  |
|          | <sub>Country</sub><br>Australia    | ۲             | Select city    | ۲ |  |
|          |                                    |               | Address        |   |  |
|          | Additional address                 |               |                |   |  |
|          | PHONE & EMAIL                      |               |                |   |  |
|          | Phone Phone                        |               | Email          |   |  |
|          | ©                                  | Previous      | Create account | ۲ |  |

6. Select "Go to your client portal"

|                                                                 | Club & payment plan.    | Presional data                                           | Summary                                                     | Payment |           |
|-----------------------------------------------------------------|-------------------------|----------------------------------------------------------|-------------------------------------------------------------|---------|-----------|
|                                                                 |                         |                                                          |                                                             |         |           |
|                                                                 |                         |                                                          |                                                             |         |           |
|                                                                 |                         |                                                          |                                                             |         |           |
|                                                                 |                         |                                                          |                                                             |         |           |
|                                                                 |                         | 2                                                        | 2                                                           |         |           |
|                                                                 |                         | J                                                        | )                                                           |         |           |
|                                                                 |                         | Please check your email an<br>We hope you're ready for a | nd follow the instructions.<br>major change in your life :) |         |           |
|                                                                 | -                       |                                                          |                                                             |         |           |
|                                                                 |                         | Go to your client portai                                 |                                                             |         |           |
|                                                                 |                         |                                                          |                                                             |         |           |
|                                                                 |                         |                                                          |                                                             |         |           |
|                                                                 |                         |                                                          |                                                             |         |           |
| © 2021 Perfect Gym Soutions S.A. Al rights reserved. ClientPort | al version 4.820.80.113 |                                                          |                                                             |         | English = |
|                                                                 |                         |                                                          |                                                             |         |           |

The following steps are to add your child/rens details. You can use this same method to add additional parent or guardian contact to your account.

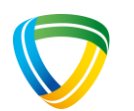

7. Select "Account", "Family and Friends" then "Add Family Member"

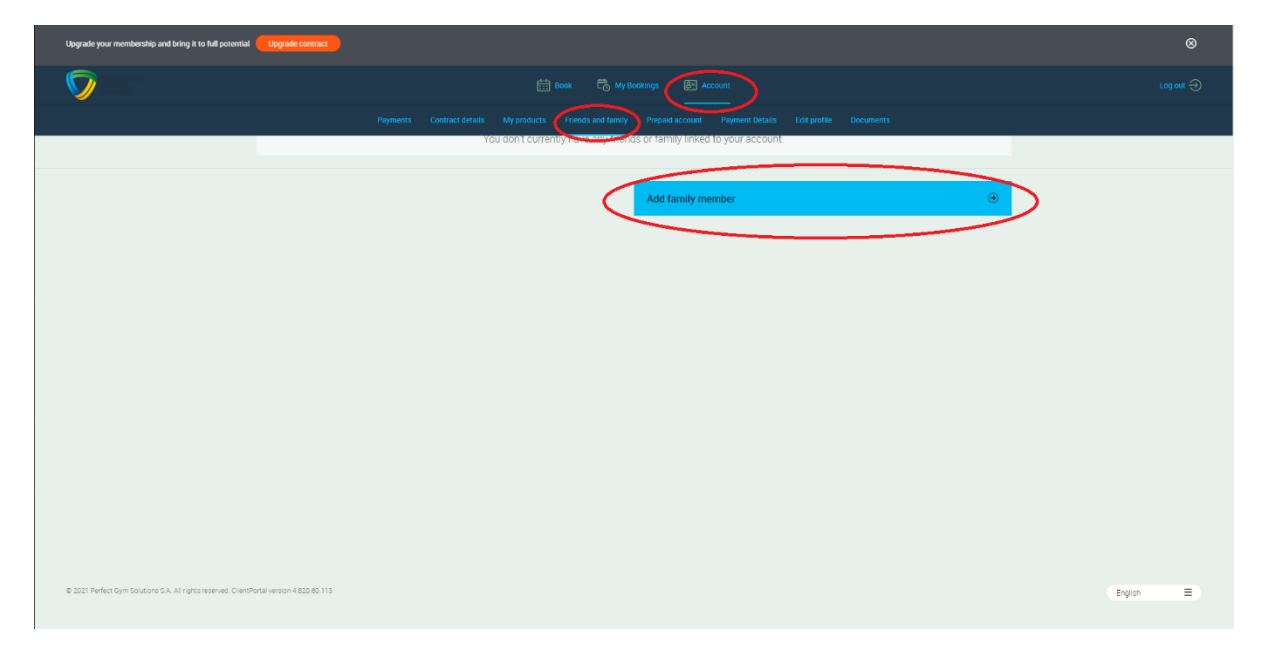

- In Melbourne we have two clubs.

  In Melbourne we have two clubs.

  In Melbourne sports and Aquatic Centre

  Melbourne Sports and Aquatic Centre

  Intermediate Mediate Mediate Mediate

  Intermediate Mediate Mediate

  Intermediate Mediate Mediate

  Intermediate Mediate

  Intermediate Mediate

  Intermediate Mediate

  Intermediate

  Intermediate

  Intermediate

  Intermediate

  Intermediate

  Intermediate

  Intermediate

  Intermediate

  Intermediate

  Intermediate

  Intermediate

  Intermediate

  Intermediate

  Intermediate

  Intermediate

  Intermediate

  Intermediate

  Intermediate

  Intermediate

  Intermediate

  Intermediate

  Intermediate

  Intermediate

  Intermediate

  Intermediate

  Intermediate

  Intermediate

  Intermediate

  Intermediate

  Intermediate

  Intermediate

  Intermediate

  Intermediate

  Intermedi
- 8. Select your venue as "Melbourne Sports and Aquatic Centre" and hit next.

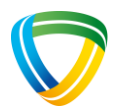

9. Choose account type as "Free Account", hit next.

| - V                                                   | Club & plans                                                                                                    | Personal data   | Summary                     | Payment                                                                                           | 6 Doore | Cancel  |
|-------------------------------------------------------|----------------------------------------------------------------------------------------------------|-----------------|-----------------------------|---------------------------------------------------------------------------------------------------|---------|---------|
|                                                       | Melbourne Sports and Aqua<br>Which one do you prefer?                                                                                                    | tic Centre offe | ers 4 payment plans         |                                                                                                   |         |         |
|                                                       | Performance Membership<br>\$159.00<br>Performance Membership<br>Performance Membership<br>Performance Membership<br>Performance Membership<br>Performance Membership<br>Aquatics Member Off Peak<br>\$69.30<br>Aquatics Member Off Peak<br>Commitment period<br>Commitment period<br>Commitmen | 0               | Performance Member Off Peak | Aquatics Member<br>\$99.00<br>Aquatics Member<br>@ acosonal fee 2000<br>@ commitment period month | 0       |         |
|                                                       | ©                                                                                                    | Previous        | I have a discount code      | Next                                                                                              | ۲       |         |
| © 3021 Perfect Gym Golutione G.A. All rights reserved | ClientPortal version 4.820.80.113                                                                                                    |                 |                             |                                                                                                   |         | English |

10. Enter the appropriate details for your child, then select "create account"

| <b>V</b> | 🧭 Club & plans              | Personal data                 | Summary        | S Payment      | S Done | Cancel |
|----------|-----------------------------|-------------------------------|----------------|----------------|--------|--------|
|          |                             |                               |                |                |        |        |
|          | Could you tell us someth    | ing about your family member? |                |                |        |        |
|          | PERSONAL INFORMATION        |                               |                |                |        |        |
|          | First name<br>Jane          |                               |                | Q              |        |        |
|          | Last name<br>Doe            |                               |                | ⊕ Change photo |        |        |
|          | Gender<br>Female            | ٤                             | )              |                |        |        |
|          | Date of birth<br>05/05/2019 |                               |                |                |        |        |
|          | CONTACT INFORMATION         |                               |                |                |        |        |
|          | Country<br>Australia        | ۲                             | Сіту           |                | ٩      |        |
|          |                             |                               | Address        |                |        |        |
|          | Additional address          |                               |                |                |        |        |
|          | PHONE & EMAIL               |                               |                |                |        |        |
|          | Phone                       |                               | Email          |                |        |        |
|          |                             |                               |                |                |        |        |
|          | $\odot$                     | Previous                      | Create account |                | ۲      |        |

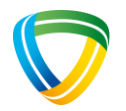

Repeat steps 7-10 for any additional children. Once completed please email the Occasional Care Team at creche@ssct.com.au to ensure your enrolment and induction paperwork are completed. The team will also ensure appropriate membership discount are applied if relevant.

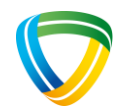